# H3C Wireless製品 FAQ

New H3C Technologies Co., Ltd. https://www.h3c.com/

ドキュメントバージョン: 6W100-20200907

#### Copyright © 2021, New H3C Technologies Co., Ltd. およびそのライセンス供給会社が版権所有。

New H3C Technologies Co., Ltdの書面による事前の同意なしに、このマニュアルのいかなる部分も、いかなる形式 または手段によっても複製または配布することはできません。

#### 商標

New H3C Technologies Co., Ltdの商標を除き、本書に記載されている商標は、それぞれの所有者に帰属します。

#### 通知

このドキュメントの情報は、予告なしに変更されることがあります。記述、情報、および推奨事項を含む、このドキュメントのすべての内容は正確であることに万全を期していますが、明示または黙示を問わず、いかなる種類の保証をおこなうものではありません。H3Cは、ここに含まれる技術的または編集上の誤りまたは脱落について責任を負わないものとします。

#### 環境保護

この製品は、環境保護要件に準拠するように設計されています。この製品の保管、使用、および廃棄は、適用される 国内法および規制を満たしている必要があります。

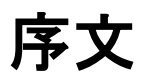

このガイドでは、H3C 製品のFAQについて説明します。この序文には、ドキュメントに関する次のトピックが 含まれています:

- 対象読者。
- 表記法。
- ドキュメントへのフィードバック。

## 対象読者

このドキュメントの対象読者は次のとおりです:

- ネットワーク計画者。
- フィールドテクニカルサポートおよびサービスエンジニア。
- Cloudnetを使用するネットワーク管理者。

## 表記法

次の情報は、ドキュメントで使用されている表記法について説明しています。

## コマンド規則

| 表記法           | 説明                                                                             |
|---------------|--------------------------------------------------------------------------------|
| 太字            | 太宇 のテキストは、示されている文字の通りに入力するコマンドとキーワードを表します。                                     |
| イタリック         | イタリックのテキストは、示されている文字の通りに入力するコマンドとキーワードを表します。                                   |
| []            | 角括弧は、オプションの構文の選択肢(キーワードまたは引数)を囲みます。                                            |
| { x   y   }   | 中括弧は、垂直バーで区切られた必要な構文の選択肢のセットを囲み、そこから1つを選択<br>します。                              |
| [ x   y   ]   | 角括弧は、縦棒で区切られたオプションの構文の選択肢のセットを囲み、そこから1つまた<br>は何も選択しません。                        |
| { x   y   } * | アスタリスクでマークされた中括弧は、垂直バーで区切られた必要な構文の選択肢のセット<br>を囲み、そこから少なくとも1つを選択します。            |
| [ x   y   ] * | アスタリスクでマークされた角括弧は、垂直バーで区切られたオプションの構文の選択肢を<br>囲み、そこから1つの選択肢、複数の選択肢、または何も選択しません。 |
| &<1-n>        | アンパサンド(&)記号の前の引数またはキーワードと引数の組み合わせは、1~n回入力<br>できます。                             |
| #             | シャープ(#)記号で始まる行はコメントです。                                                         |

## GUIの規則

| 表記法 | 説明                                                                            |
|-----|-------------------------------------------------------------------------------|
| 太字  | ウインドウ名、ボタン名、フィールド名、およびメニュー項目は太字で表示されます。例<br>えば、New User ウインドウを開いてOK をクリックします。 |
| >   | マルチレベルメニューは山括弧で区切られています。例えば、File > Create > Folder.                           |

## 記号

| 表記法    | 説明                                                                         |
|--------|----------------------------------------------------------------------------|
| ▲ 警告!  | 理解または従わないと怪我につながる可能性のある重要な情報に注意を喚起する警告。                                    |
| △注意:   | 重要な情報に注意を喚起する警告。理解または従わないと、データの損失、データの破損、またはハードウェアやソフトウェアの損傷につながる可能性があります。 |
| ① 重要:  | 重要な情報に注意を喚起する警告。                                                           |
| 注意:    | 追加情報または補足情報を含む警告。                                                          |
| ب<br>ل | 役立つ情報を提供する警告。                                                              |

## ネットワークトポロジーアイコン

| 表記法      | 説明                                                                   |
|----------|----------------------------------------------------------------------|
|          | ルーター、スイッチ、ファイアウォールなどの一般的なネットワークデバイスを表します。                            |
| ROUTER   | ルーターやレイヤー3スイッチなどのルーティング対応デバイスを表します。                                  |
|          | レイヤー2またはレイヤー3スイッチなどの汎用スイッチ、またはレイヤー2転送およびその他のレイヤー2機能をサポートするルーターを表します。 |
|          | 統合有線WLANスイッチ上のアクセスコントローラ、統合有線WLANモジュール、ま<br>たはアクセスコントローラエンジンを表します。   |
| ((1,1))  | アクセスポイントを表します。                                                       |
|          | ワイヤレスターミネータユニットを表します。                                                |
|          | ワイヤレスターミネーターを表します。                                                   |
|          | メッシュアクセスポイントを表します。                                                   |
| n))))    | 全方向性信号を表します。                                                         |
| ~        | 指向性信号を表します。                                                          |
|          | ファイアウォール、UTM、マルチサービスセキュリティゲートウェイ、負荷分散デバ<br>イスなどのセキュリティ製品を表します。       |
| <b>*</b> | ファイアウォール、負荷分散、NetStream、SSL VPN、IPS、ACGモジュールなどのセキ<br>ュリティモジュールを表します。 |

## このドキュメントで提供される例

このドキュメントの例では、ハードウェアモデル、構成、またはソフトウェアバージョンがデバイスとは異なる デバイスを使用している場合があります。例で示されるポート番号、サンプル出力、スクリーンショット、お よびその他の情報は、デバイスにあるものとは異なる場合があります。

ドキュメントへのフィードバック

製品マニュアルに関するご意見は、info@h3c.comまで電子メールでお寄せください。 ご感想をお寄せいただければ幸いです。

## 内容

| Q1 APのACへの登録はVLAN 1が必須ですか?                                | 7   |
|-----------------------------------------------------------|-----|
| Q2 WLANで802.1x認証でRADIUS認証を利用する際に、エラーが発生しました。チェックすべき項目は何です | か?9 |
| Q3-Q5の無線制御の方法の事前解説                                        | 10  |
| Q3 特定のSSIDにアクセスできる時間帯を制御することができますか。                       | 13  |
| Q4 特定のSSIDを無線の電波に含ませる時間帯を制御することができますか。                    | 20  |
| Q5 無線の電波を送受信できる時間帯を制御することができますか。                          | 21  |
| Q6 特定のユーザーのPCのWiFiのMACアドレスを指定してアクセスを拒否するように設定する方法は?       | 23  |

# Q1 APのACへの登録はVLAN 1が必須ですか?

A: APとAC間の制御通信はVLAN 1が使われます。VLAN 1の定義は以下のように、ap-group定義の中にvlan 1という記述を指定してください。

Wlan ap-group default-group remote-configuration enable vlan 1 vlan 2 ap-model WA538-JP radio 1 radio enable service-template 1 vlan 2 radio 2 radio enable service-template 1 vlan 2 radio 3 radio enable service-template 2 vlan 2 gigabitethernet 1 Port link-type trunk Port trunk permit vlan 1 2 Port trunk pvid vlan 1 gigabitethernet 2 Port link-type trunk Port trunk permit vlan 1 2 Port trunk pvid vlan 1

#

無線テンプレート(SSID,暗号化)を設定

#例えばWPA2/CCMP wlan service-template 1 client forwarding-location ap ssid H3C\_WIFI\_01 vlan 2 akm mode psk preshared-key pass-phrase cipher \$c\$3\$yvVSH20fC4gGPUa1RCXdVUaYhPwUl8r9PuBb cipher-suite ccmp security-ie rsn service-template enable #

#認証なし wlan service-template 2 client forwarding-location ap ssid 00000japan vlan 2 service-template enable #

#### DHCP Server (AP管理用)

| dhcp enable                         |
|-------------------------------------|
| #                                   |
| dhcp server ip-pool MGT             |
| gateway-list 172.16.1.254           |
| network 172.16.1.0 mask             |
| 255.255.255.0                       |
| dns-list 8.8.8.8                    |
| #                                   |
| interface Vlan-interface1           |
| ip address 172.16.1.1 255.255.255.0 |
| dhcp server apply ip-pool MGT       |
| #                                   |

#### DHCP Server (クライアント用)

```
dhcp server ip-pool client
gateway-list 192.168.1.1
network 192.168.1.0 mask 255.255.255.0
dns-list 8.8.8.8
#
interface Vlan-interface2
ip address 192.168.1.1 255.255.255.0
dhcp server apply ip-pool client
#
interface GigabitEthernet1/0/1
port link-type trunk
port trunk permit vlan 2
port trunk pvid vlan 1
#
dhcp enable
dhcp server forbidden-ip 192.168.1.1 192.168.1.9
```

# Q2 WLANで802.1x認証でRADIUS認証を利用する 際に、エラーが発生しました。チェックすべき項目は 何ですか?

A: 例えば以下のようなエラーが発生した場合、ファイアウォールでポート1812、1813がブロックされていないか確認してください。

"AAA processed accounting-start request and return 8." %Feb 24 12:26:44:384 2021 L3-025-A01A DOT1X/6/DOT1X\_WLAN\_LOGOFF: -Username=host/sGIGA-s-UserMAC=d8c0-a699-7af5-BSSID=1019-65c2-1c91-SSID=sGIGAs-APName=AP-02

5-A02A-02-RadioID=1-VLANID=411; Session for an 802.1X user was terminated.Reason:AAA processed accounting-start request and return 8.

ちなみに、RADIUS設定は以下のようでした:

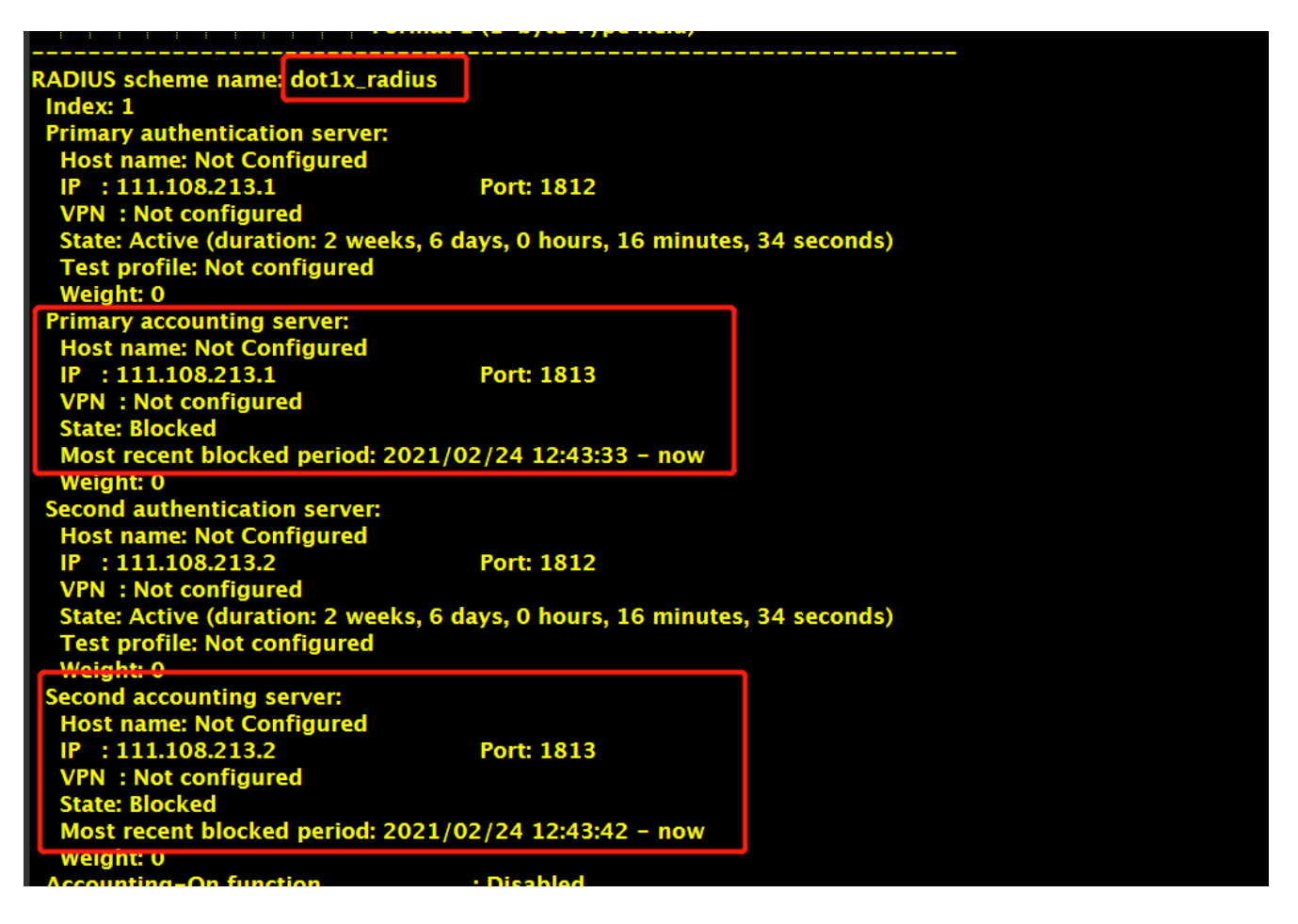

## Q3-Q5の無線制御の方法の事前解説

無線の制限をしていない状態

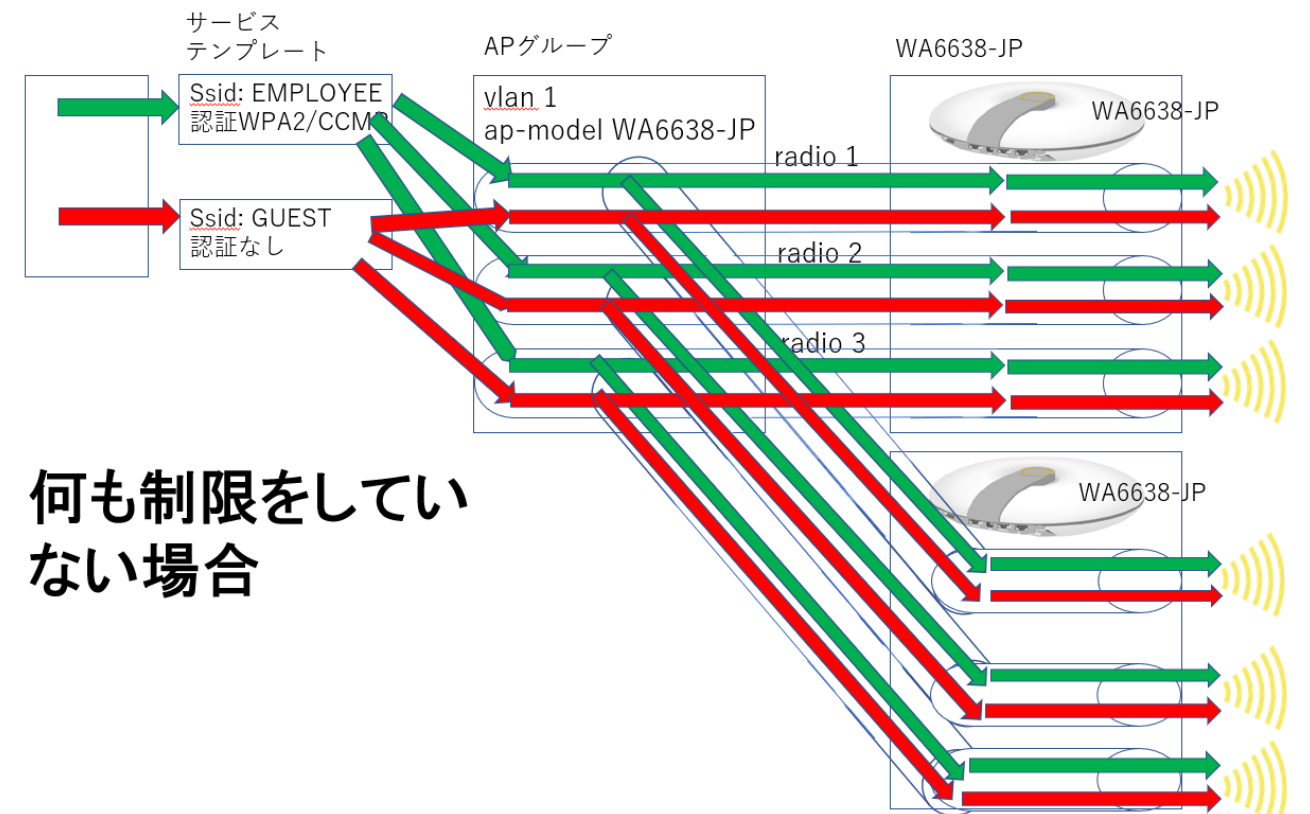

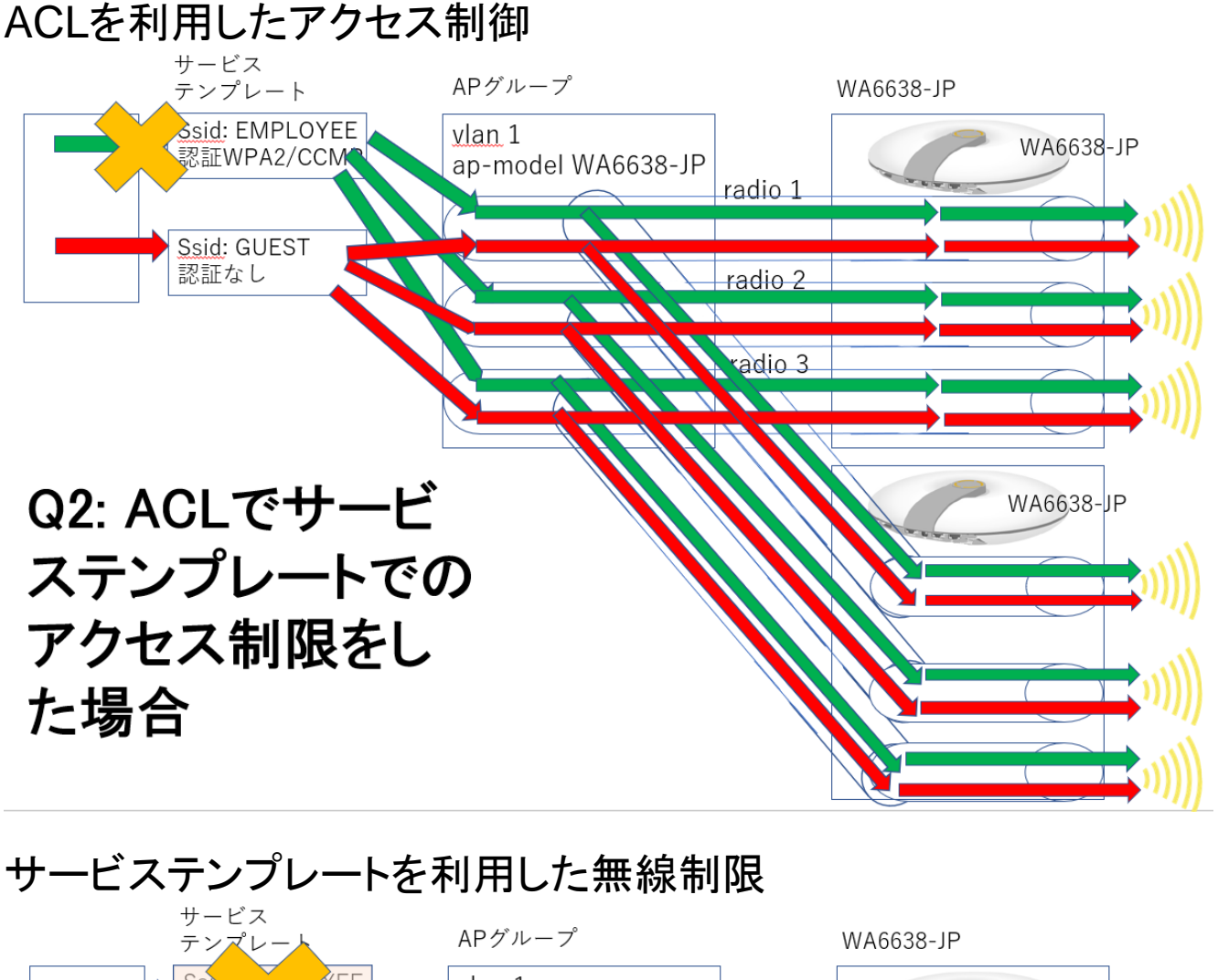

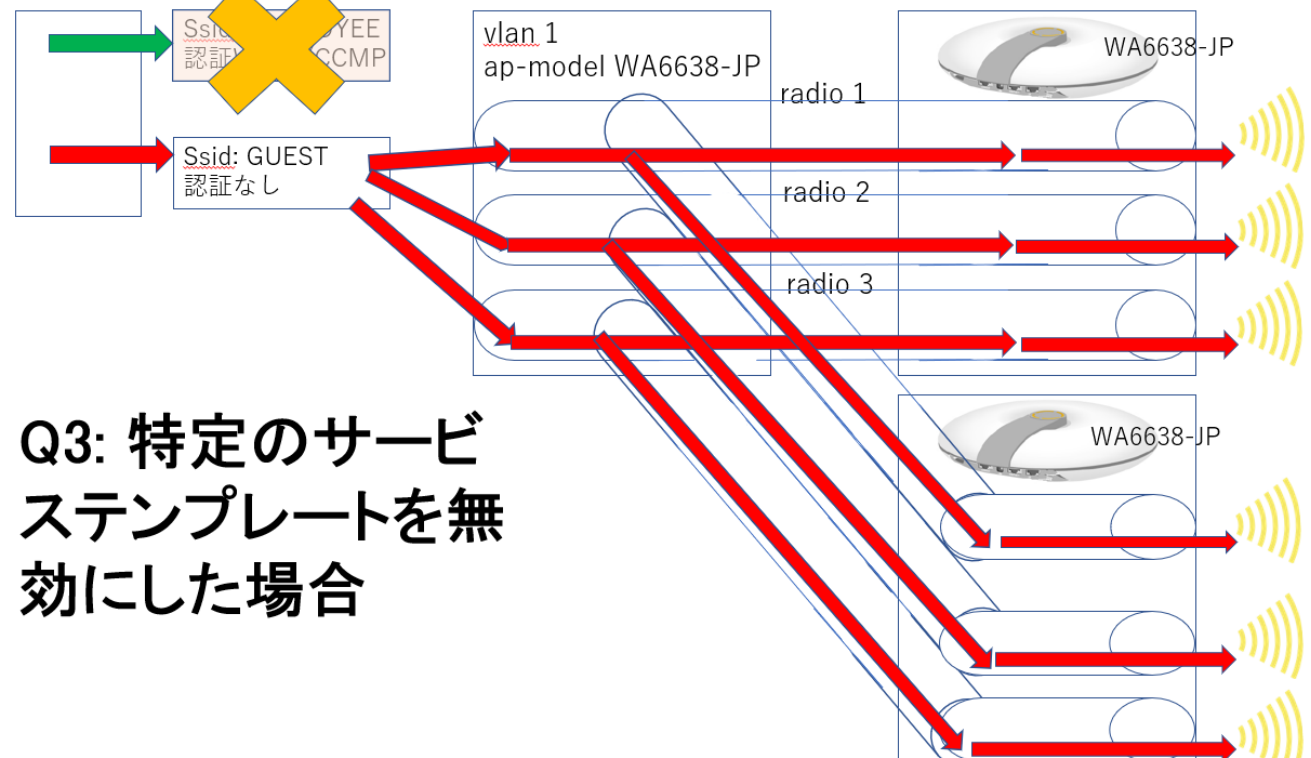

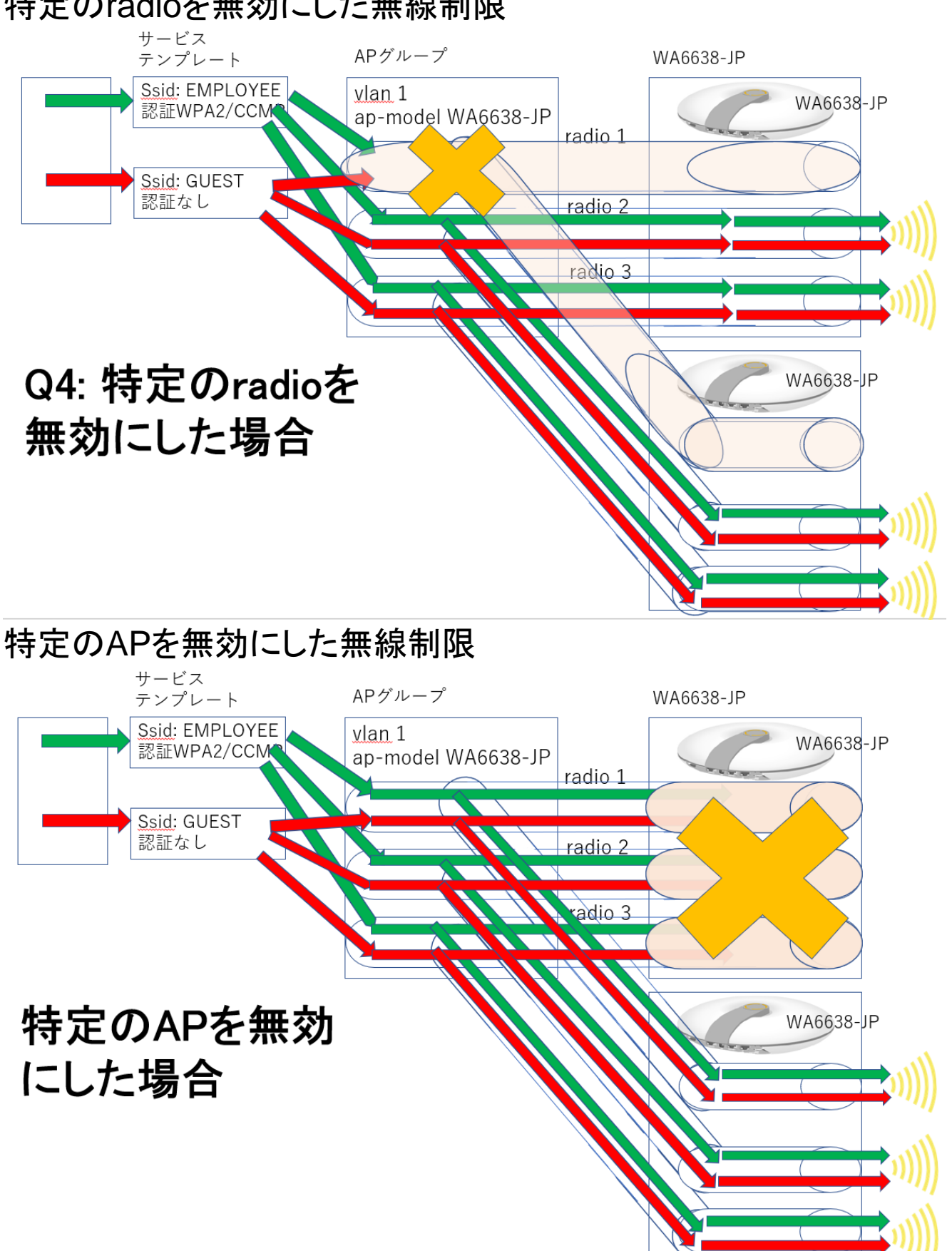

## 特定のradioを無効にした無線制限

## Q3 特定のSSIDにアクセスできる時間帯を制御することができま すか。

### 解決策

WLANのSSIDの設定の編集でAccess Controlのタブからtime rangeを設定するACLを作成しま す。ただし、アクセスできなくなる時間前に接続されているクライアントは、アクセスできなくなる時間 を過ぎてもそのままアクセス出来ますが、一旦切断を解除すると再度接続することはできません。

## 手順

1. All Networks > Wireless Configuration > Wireless Networks > Wireless Networks > Advanced Settings(1)

| $\epsilon  ightarrow$ C (4) 保護されてい | いない通信   192.168.1.10/w          | /nm/wframe/index.php?sessio                     | nid=200001a0555b96e42     | fecf30079d34c9c8918&from               | =wlan#M_Servic | eTemplate?np=sta | m 🖈     | * 4     | 1           |
|------------------------------------|---------------------------------|-------------------------------------------------|---------------------------|----------------------------------------|----------------|------------------|---------|---------|-------------|
| HBC H3C                            | S5560X-34S-EI                   |                                                 |                           |                                        |                |                  | 2       | admin   |             |
| Actions                            | All Networks > Wireless Con     | figuration > Wireless Networks >                | Wireless Networks > Advar | ced Settings(1)                        |                |                  |         |         |             |
| Dashboard                          | WLAN Authentica                 | ation Authorization Intr                        | usion Protection Key N    | anagement Binding /                    | Access control |                  |         |         |             |
| Quick Start                        | Wireless service                | 1                                               | (1-63 chars)              | Maximum clients                        |                |                  | (1-512) |         |             |
| Nireless Configuration             | name \star<br>SSID ★            | H3C_WIFI_01                                     | (1-32 chars)              | Association location Quick association | ● AC<br>○ ON   | ○ AP<br>● OFF    |         |         |             |
| Wireless Networks                  | Description                     |                                                 | (1-64 chars)              | Fast transition 📍                      | OON            | OFF              |         |         |             |
| AP Management                      | Wireless service                | ● ON ○ OFF                                      | Te.                       |                                        |                |                  |         |         |             |
| Wireless QoS                       | Default VLAN                    | 1                                               |                           |                                        |                |                  |         |         |             |
| Wireless Security                  |                                 | (1-4094, 1 by default)                          |                           |                                        |                |                  |         |         |             |
| Radio Management                   | Hide SSID 🎈<br>User Isolation 🎈 | <ul><li>○ Yes ● No</li><li>○ Yes ● No</li></ul> |                           |                                        |                |                  |         |         |             |
|                                    |                                 |                                                 |                           |                                        | Access Poin    | ts Clients       | Eve     | nt Logs | <b>A</b> 19 |

2. Access ControlタブでLayer 2 ACL numberに4000から4999までの数字を入力し、+をクリックします。

| H3C S5560X-34S-EI Wireless         | Con X +                                                                                                    | -          | ٥      | ×   |
|------------------------------------|----------------------------------------------------------------------------------------------------|------------|--------|-----|
| ← → C ▲ 保護されて                      | いない通信   192.168.1.10/wnm/wframe/index.php?sessionid=200001a0555b96e42fecf30079d34c9c8918&from=wlan#M_ServiceTemplate?np=stam | ☆          | * 6    | ) I |
| H3C <sup>II3</sup>                 | C \$5560X-34S-EI                                                                                                    | <b>_</b> a | dmin   |     |
| Actions                            | All Networks > Wireless Configuration > Wireless Networks > Wireless Networks > Advanced Settings(1)                         |            |        |     |
| Dashboard                          | WLAN Authentication Authorization Intrusion Protection Key Management Binding Access control                                 |            |        |     |
| Quick Start >                      | Layer 2 ACL number 📍 🗸 🔶 (4000-4999)                                                                                         |            |        |     |
| Monitoring >                       |                                                                                                    |            |        |     |
| Wireless Configuration 🗸 🗸 🗸 🗸 🗸 🗸 | Apply Cancel                                                                                                    |            |        |     |
| Wireless Networks                  |                                                                                                    |            |        |     |
| AP Management                      |                                                                                                    |            |        |     |
| Wireless QoS                       |                                                                                                    |            |        |     |
| Wireless Security                  |                                                                                                    |            |        |     |
| Radio Management                   |                                                                                                    |            |        |     |
|                                    |                                                                                                    | Even       | t Logs | 19  |

3. このポップアップメニューではEthernet frame header ACLのみ選択できますので、Applyをクリックします。

| WLAN          | Authentication | Authorization | Intrusion Protection | Key Management | Binding | Access control |
|---------------|----------------|---------------|----------------------|----------------|---------|----------------|
| Layer 2 ACL r | number 💡       |               |                      | ~              | +       | (4000-4999)    |
| Apply         | Cancel         |               |                      |                |         |                |
|               |                |               |                      |                |         |                |

| New ACL  | >                         | ۲ |
|----------|---------------------------|---|
| ACL type | ◯ IPv4 ACL<br>◯ IPv6 ACL  |   |
|          | Ethernet frame header ACL |   |
|          | User defined ACL          |   |
|          | Apply Cancel              |   |

4. ActionをPermit(接続できる時間帯を指定する場合)かDeny(接続できない時間帯を指定する場合)を選択します。例えば、朝9:00から夕方17:00のみアクセスできるとするとPermitを選択します。そして、time range設定行の+をクリックします。

| New Rule For Et | hernet Frame Header ACL                 | ×                                      |
|-----------------|-----------------------------------------|----------------------------------------|
| ACL             | 4000                                    | (4000-4999 or 1-63 chars)              |
| Rule ID 🔸       |                                         | (0-65534) <mark>7</mark> Auto numbered |
| Description     |                                         | (1-127 chars)                          |
| Action \star    | Permit O Deny                           |                                        |
| Match criteria  | 🗌 Source MAC address/mask 💡             |                                        |
|                 | Destination MAC address/mask            |                                        |
|                 | CoS (802.1p priority)                   |                                        |
|                 | DSAP and SSAP fields in LLC encapsul    | ation                                  |
| _               | Protocols in the Ethernet frame head    | er                                     |
| Time range      | Select                                  | +                                      |
| Counting        | 🗌 Count the number of times this rule h | as been matched                        |
|                 | ✔ Continue to add next rule             |                                        |
|                 |                                         |                                        |
|                 | Apply                                   | Cancel                                 |

| 4. Description(オプション)を入力し、Applyを | フリックします。 |
|----------------------------------|----------|
|----------------------------------|----------|

| New Ethernet Fra                            | me Header ACL            |                           | × |
|---------------------------------------------|--------------------------|---------------------------|---|
| ACL *                                       | 4000                     | (4000-4999 or 1-63 chars) |   |
| Rule match order<br>Rule numbering st<br>ep | 5                        | (1-20)                    |   |
| Description                                 | work time range settings | (1-127 chars)             |   |
|                                             | ✓ Continue to add rule   |                           |   |
|                                             | Apply                    | Cancel                    |   |

5. New Time Rangeで例えば、月曜から金曜までの朝9:00から夕方17:00までという時間帯を 入力して、Applyをクリックします。

| New Time Range      |                          |                        |                 |                  | ×                |
|---------------------|--------------------------|------------------------|-----------------|------------------|------------------|
| Name *              | work time range settings | (1-32 chars)           | •               |                  |                  |
| Periodic time range | Start Time(hh:mm)        | End Time(hh:mm)        |                 | Wed Thu Fri      | Sat              |
|                     | 09:00                    | 17:00                  |                 |                  | $\Box$ $\ominus$ |
| Absolute time range | Start Time(hh:mm)        | Start Date(YYYY-MM-DD) | End Time(hh:mm) | End Date(YYYY-MM | I-DD)            |
|                     | hh:mm                    | YYYY-MM-DD             | hh:mm           | YYYY-MM-DD       |                  |
|                     |                          |                        |                 |                  |                  |
|                     |                          | Apply                  | Cancel          |                  |                  |

## 6. Time rangeの設定ができましたので、Applyをクリックします。

| New Rule For Ethernet Frame Header ACL |                                                      |  |
|----------------------------------------|------------------------------------------------------|--|
| ACL                                    | <b>4000</b> (4000-4999 or 1-63 chars)                |  |
| Rule ID 🔸                              | (0-65534) 🗹 Auto numbered                            |  |
| Description                            | (1-127 chars)                                        |  |
| Action *                               | ● Permit ◯ Deny                                      |  |
| Match criteria                         | 🗌 Source MAC address/mask 💡                          |  |
|                                        | Destination MAC address/mask                         |  |
|                                        | CoS (802.1p priority)                                |  |
|                                        | DSAP and SSAP fields in LLC encapsulation            |  |
|                                        | Protocols in the Ethernet frame header               |  |
| Time range                             | work time range settings * *                         |  |
| Counting                               | Count the number of times this rule has been matched |  |
|                                        | ✓ Continue to add next rule                          |  |
|                                        |                                                      |  |
|                                        | Apply Cancel                                         |  |

## 7. 前のメニューに戻りますので、このACL ruleをApplyします。

| All Networks > | All Networks > Wireless Configuration > Wireless Networks > Wireless Networks > Advanced Settings(1) |               |                      |                |            |                |
|----------------|----------------------------------------------------------------------------------------------------|---------------|----------------------|----------------|------------|----------------|
| WLAN           | Authentication                                                                                       | Authorization | Intrusion Protection | Key Management | Binding    | Access control |
| Layer 2 ACL    | Layer 2 ACL number 💡                                                                                 |               |                      |                | ~ <b>+</b> | (4000-4999)    |
| Apply          | Cancel                                                                                               |               |                      |                |            |                |

8. 動作確認をしました。

朝9:00前にSSIDにアクセスすると、以下のように「このネットワークにアクセスできません」というメ ッセージで接続できないことが分かります(このACLは、無線は出たままで、アクセスできる時間帯 を制御します)。

<H3C>display clock 08:59:25.251 UTC Wed 03/31/20121 <H3C>

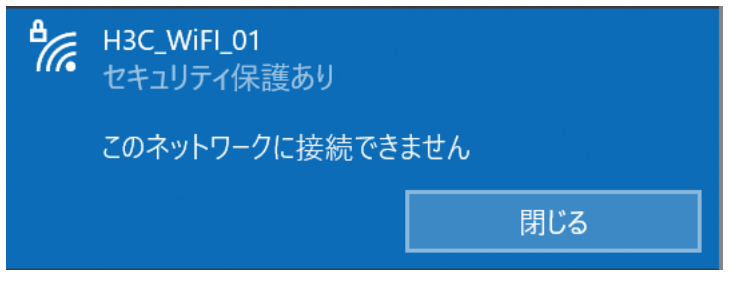

朝9:00を過ぎるとこのSSIDに接続できるようになりました。

<H3C>display clock

09:00:00.143 UTC Tue 03/31/2021

<H3C>%Mar 31 09:01:29:372 2021 H3C

STAMGR/6/STAMGR\_CLIENT\_ONLINE: Client c8e2-6535-5d0e went online from BSS 1019-65c2-48a0 vlan 1 with SSID H3C\_WiFI\_01 on AP 1019-65c2-48a0 Radio ID 1. State changed to Run.

%Mar 31 09:01:30:101 2021 H3C

STAMGR/6/STAMGR\_CLIENT\_SNOOPING: Detected client IP change: Client MAC: c8e2-6535-5d0e, IP: 192.168.1.13, -NA-, -NA-, -NA-, Username: -NA-, AP name: 1019-65c2-48a0, Radio ID: 1, Channel number: 52, SSID: H3C WiFI 01, BSSID: 1019-65c2-48a0.

| ♣ H3C_WiFI_01<br>接続済み、セキュリティ係 | 民護あり |
|-------------------------------|------|
| <u> 2מאדר</u>                 |      |
|                               | 切断   |

## 補足

GUIで設定したACLはコマンドでは以下のように設定されます。

#

wlan service-template 1 ssid H3C\_WiFI\_01 akm mode psk preshared-key pass-phrase cipher \$c\$3\$+5hDJ7T8AFmbrws+1u5DJnN684C8qnw5xuezOT2sbTbtoQ== cipher-suite ccmp security-ie rsn access-control acl 4000

service-template enable

#

#

# time-range "work time range settings" 09:00 to 17:00 working-day #

acl mac 4000

description work time range settings

rule 0 permit time-range "work time range settings"

#

# Q4 特定のSSIDを無線の電波に含ませる時間帯を制御することができますか。

#### 解決策

公共の施設などで、セキュリティ強化のために夜間の時間帯には特定のSSID(ゲスト用)を電波に 乗せないようにするためには、GUIではできませんので、CLIコマンドで行う必要があります。

## 仮定

電波に乗せる時間帯を、朝9時から夜17時まで制限するものとした例を以下に示します。

## 手順

- SSIDを無効にするコマンドをスケジュールjobとして定義します。
   [WX1840X] scheduler job radio\_disable
   [WX1840X-job-radio\_disable] command 1 system-view
   [WX1840X-job-radio\_disable] command 2 wlan service-template 1
   [WX1840X-job-radio\_disable] command 3 undo service-template enable
   [WX1840X-job-radio\_disable] quit
- 毎日夜17時にSSIDを無効にするコマンドを実行します。
   [WX1840X] scheduler schedule stop\_radio
   [WX1840X-schedule-stop\_radio] job radio\_disable
   [WX1840X-schedule-stop\_radio] time repeating at 17:00
   [WX1840X-schedule-stop\_radio] quit
- 3. SSIDを有効にするコマンドをスケジュールjobとして定義します。 [WX1840X] scheduler job radio\_enable [WX1840X-job-radio\_enable] command 1 system-view [WX1840X-job-radio\_enable] command 2 wlan service-template 1 [WX1840X-job-radio\_enable] command 3 service-template enable [WX1840X-job-radio\_enable] quit
- 4. 毎日朝9時にSSIDを有効にするコマンドを実行します。
  [WX1840X] scheduler schedule start\_radio
  [WX1840X-schedule-stop\_radio] job radio\_enable
  [WX1840X-schedule-stop\_radio] time repeating at 09:00
  [WX1840X-schedule-stop\_radio] quit

# Q5 無線の電波を送受信できる時間帯を制御することができますか。

#### 解決策

公共の施設などで、電力節約とセキュリティ強化のために夜間の時間帯には電波を出さないように するためには、GUIではできませんので、CLIコマンドで行う必要があります。

#### 仮定

無線を出す時間帯を、朝9時から夜17時まで制限するものとした例を以下に示します。

### 手順

- 無線インタフェースを無効にするコマンドをスケジュールjobとして定義します。
   [WX1840X] scheduler job radio\_disable
   [WX1840X-job-radio\_disable] command 1 system-view
   [WX1840X-job-radio\_disable] command 2 wlan ap-group default-group
   [WX1840X-job-radio\_disable] command 3 ap-model WA6638-JP
   [WX1840X-job-radio\_disable] command 4 radio 1
   [WX1840X-job-radio\_disable] command 5 radio disable
   [WX1840X-job-radio\_disable] command 6 radio 2
   [WX1840X-job-radio\_disable] command 7 radio disable
   [WX1840X-job-radio\_disable] command 7 radio disable
   [WX1840X-job-radio\_disable] command 9 radio disable
   [WX1840X-job-radio\_disable] command 9 radio disable
   [WX1840X-job-radio\_disable] command 9 radio disable
   #(オプション)以下はAPのLEDを消灯させるコマンドです
   [WX1840X-job-radio\_disable] command 10 led-mode quiet
   [WX1840X-job-radio\_disable] quit
  - 毎日夜17時に無線インタフェースを無効にするコマンドを実行します。
     [WX1840X] scheduler schedule stop\_radio
     [WX1840X-schedule-stop\_radio] job radio\_disable
     [WX1840X-schedule-stop\_radio] time repeating at 17:00
     [WX1840X-schedule-stop\_radio] quit
     [WX1840X-schedule-stop\_radio] quit
     [WX1840X] scheduler job radio\_enable
     [WX1840X] scheduler job radio\_enable
     [WX1840X] scheduler job radio\_enable
     [WX1840X] scheduler job radio\_enable
     [WX1840X] scheduler job radio\_enable
     [WX1840X] scheduler job radio\_enable
     [WX1840X] scheduler job radio\_enable
     [WX1840X] scheduler job radio\_enable
     [WX1840X] scheduler job radio\_enable
     [WX1840X] scheduler job radio\_enable
     [WX1840X] scheduler job radio\_enable
     [WX1840X] scheduler job radio\_enable
     [WX1840X] scheduler job radio\_enable
     [WX1840X] scheduler job radio\_enable
     [WX1840X] scheduler job radio\_enable
     [WX1840X] scheduler job radio\_enable
     [WX1840X] scheduler job radio\_enable
     [WX1840X] scheduler job radio\_enable
     [WX1840X] scheduler job radio\_enable
     [WX1840X] scheduler job radio\_enable
     [WX1840X] scheduler job radio\_enable
     [WX1840X] scheduler job radio\_enable
     [WX1840X] scheduler job radio\_enable
     [WX1840X] scheduler job radio\_enable
     [WX1840X] scheduler job radio\_enable
     [WX1840X] scheduler job radio\_enable
     [WX1840X] scheduler job radio\_enable
     [WX1840X] scheduler job radio\_enable
     [WX1840X] scheduler job radio\_enable
     [WX1840X] scheduler job radio\_enable
     [WX1840X] scheduler job radio\_enable
     [WX1840X] scheduler job radio\_enable
     [WX1840X] scheduler job radio\_enable
     [WX1840X] scheduler job radio\_enable
     [WX1840X] scheduler job radio\_enable
     [WX1840X] scheduler job radio\_enable
     [WX1840X] scheduler job radio\_enable
     [WX1840X] scheduler job radio\_enable
     [WX1840X] scheduler job rad
    - [WX1840X-job-radio\_enable] command 1 system-view [WX1840X-job-radio\_enable] command 2 wlan ap-group default-group
    - [WX1840X-job-radio\_enable] command 3 ap-model WA6638-JP
    - [WX1840X-job-radio\_enable] command 4 radio 1
    - [WX1840X-job-radio\_enable] command 5 radio enable
    - [WX1840X-job-radio\_enable] command 6 radio 2
    - [WX1840X-job-radio\_enable] command 7 radio enable
      - 21

[WX1840X-job-radio\_enable] command 8 radio 3 [WX1840X-job-radio\_enable] command 9 radio enable #(オプション)以下はAPのLEDを通常点灯させるコマンドです [WX1840X-job-radio\_enable] command 10 led-mode normal [WX1840X-job-radio\_enable] quit

4.毎日朝9時に無線インタフェースを有効にするコマンドを実行します。
[WX1840X] scheduler schedule start\_radio
[WX1840X-schedule-stop\_radio] job radio\_enable
[WX1840X-schedule-stop\_radio] time repeating at 09:00
[WX1840X-schedule-stop\_radio] quit

# Q6 特定のユーザーのPCのWiFiのMACアドレスを 指定してアクセスを拒否するように設定する方法は?

## 解決策

以下のように、APのAll Networks > Wireless Configuration > Wireless Security > Whitelist and blacklistで拒否したいWiFiのMACアドレスを指定します。

| S H3C S5560X-34S-El Dashboard × S H3C S5560X-34S-El Wireless Con × + |                                                                                     |  |  |
|----------------------------------------------------------------------|-------------------------------------------------------------------------------------|--|--|
|                                                                      |                                                                                     |  |  |
| НЗС ИЗС 55560Х-345-ЕІ                                                |                                                                                     |  |  |
| Actions                                                              | All Networks > Wireless Configuration > Wireless Security > Whitelist and blacklist |  |  |
| Dashboard                                                            | WIPS Whitelist and blacklist                                                        |  |  |
| Quick Start                                                          |                                                                                     |  |  |
| Monitoring >                                                         | Add Client to Blacklist                                                             |  |  |
| Wireless Configuration 🔷                                             | MAC * c8-e2-65-35-5d-0e                                                             |  |  |
| Wireless Networks                                                    |                                                                                     |  |  |
| AP Management                                                        | Apply Cancel                                                                        |  |  |
| Wireless QoS                                                         | Static Blacklist                                                                    |  |  |
| Wireless Security                                                    |                                                                                     |  |  |

コマンドでは以下のようになります:

[AC] wlan whitelist mac-address c8e2-6535-5d0e

[AC] wlan static-blacklist mac-address c8e2-6535-3344

ちなみに、この例ではPCのWiFiのMACアドレスは以下のようになっております。

Wireless LAN adapter Wi-Fi:

接続固有の DNS サフィックス . . . .: 説明. . . . . . . . . . . : Intel(R) Wi-Fi 6 AX200 160MHz 物理アドレス. . . . . . . . . : **C8-E2-65-35-5D-0E**  このPCからAPに接続しに行くと、以下のように「このネットワークに接続できません」というメッセージが表示され、接続ができません。

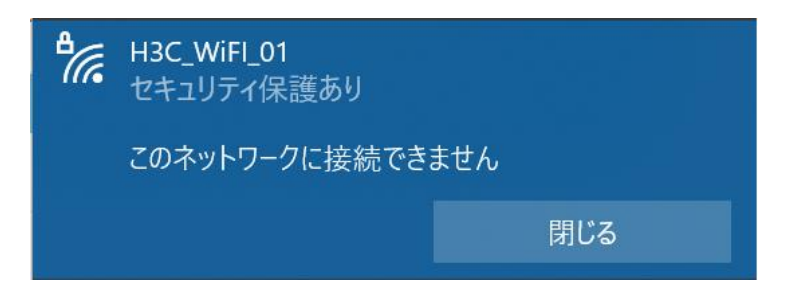

補足

ホワイトリストとブラックリストの機能

ホワイトリストまたはブラックリストを設定して、WLANクライアントからのフレームをフィルタリングし、 クライアントのアクセス制御を実装できます。マルチキャストおよびブロードキャストMACアドレスをホ ワイトリストまたはブラックリストに追加することはできません。

- ホワイトリスト: WLAN へのアクセスを許可されているすべてのクライアントの MAC アドレスが含まれています。ホワイトリストにないクライアントからのフレームは破棄されます。このリストは手動で構成されます。
- **静的ブラックリスト**:WLAN へのアクセスが禁止されているクライアントの MAC アドレスが含まれています。このリストは手動で構成されます。
- ダイナミックブラックリスト:指定されたエージングタイム内に特定の AP を介して WLAN にアク セスすることを禁止されているクライアントの MAC アドレスが含まれます。AP がこのクライアン トが不正なクライアントであると判断した場合、クライアントは動的にリストに追加されます。

APがアソシエーション要求を受信してACにモバイル追加メッセージを送信すると、ACは次の操作を 実行して、クライアントを許可するかどうかを決定します。

- 1. ホワイトリストを検索します。
  - クライアントの MAC アドレスがホワイトリストのどのエントリとも一致しない場合、クライアントは拒否されます。
  - 一致する場合、クライアントは許可されます。
- 2. ホワイトリストエントリが存在しない場合は、静的および動的ブラックリストを検索します。
- クライアントの MAC アドレスがいずれかのブラックリストのエントリと一致する場合、クライアントは拒否されます。
- 一致するものがない場合、またはブラックリストエントリが存在しない場合、クライアントは許可 されます。

ACで設定された静的ブラックリストとホワイトリストは、ACに接続されているすべてのAPに適用され、動的ブラックリストは、攻撃パケットを受信したAPに適用されます。